# Szybki Internet

podręcznik użytkownika Modem Thomson SpeedTouch 330

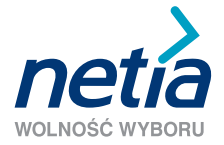

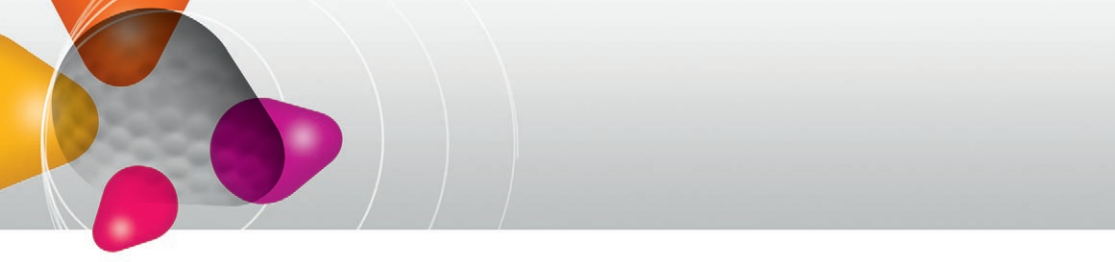

#### Szanowni Państwo,

Dziękujemy za okazane zaufanie i wybór usługi Szybki Internet. Jesteśmy przekonani, że korzystanie z dostępu do internetu Netii przyniesie Państwu satysfakcję.

Niniejszym przekazujemy broszurę "Szybki Internet podręcznik użytkownika", która ułatwi Państwu instalację modemu ADSL USB Thomson SpeedTouch 330 oraz ustawienie parametrów połączenia z internetem i aktywację usługi.

Aby zainstalować modem i korzystać z usługi Szybki Internet, potrzebne są:

- · linia analogowa
- komputer z portem USB
- zainstalowana w komputerze przeglądarka internetowa (np. Internet Explorer 5.5 lub nowsza albo Mozilla Firefox, Opera lub inna)

Prosimy, aby przeprowadzili Państwo instalację modemu oraz aktywowali usługę Szybki Internet po otrzymaniu z Netii informacji potwierdzającej dostępność usługi.

# W skład pakietu instalacyjnego wchodzą:

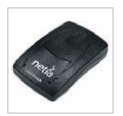

modem Thomson SpeedTouch 330

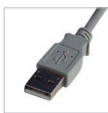

kabel USB (połączony na stałe z modemem)

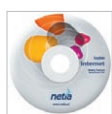

płyta CD z aplikacją instalacyjną

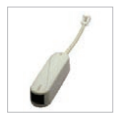

mikrofiltr

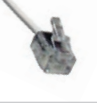

kabel telefoniczny

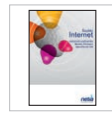

Szybki Internet podręcznik użytkownika

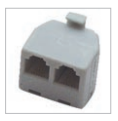

rozdzielacz sygnału

# 8 kroków dostępu do internetu

Podręcznik opisuje czynności, które należy wykonać w celu przeprowadzenia prawidłowej instalacji modemu w systemie Windows 98/ME/2000/XP/Vista.

Pokazane przykładowe ekrany są charakterystyczne dla wersji Windows XP.

Uwaga: w przypadku korzystania z systemu operacyjnego Windows XP, zalecana jest instalacja dodatku Service Pack 2.

# Krok 1. Instalacja z CD

Przed rozpoczęciem instalacji oprogramowania należy upewnić się, że **modem nie jest podłączony do komputera**. Po włożeniu płyty CD z aplikacją do napędu CD-ROM komputera, rozpocznie się automatycznie instalacja modemu.

**Uwaga:** jeśli ustawienia komputera uniemożliwiają automatyczne uruchomienie instalacji, należy po wybraniu **Start/Uruchom** wpisać polecenie **D:\setup.exe** (przy założeniu, że D: oznacza napęd CD-ROM komputera, w którym znajduje się płyta z aplikacją).

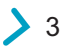

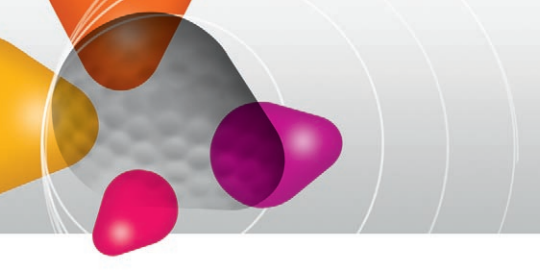

# Krok 2. Uruchomienie instalatora

| 🧏 Kreator instalacji modemu SpeedTouch                                                                             |                                                           |
|----------------------------------------------------------------------------------------------------|-----------------------------------------------------------|
|                                                                                                    | speed <b>touch</b>                                        |
| Witamy w Kreatorze instalacji modem<br>Ten kreator zainstaluje modem SpeedTouch 330 USB ADSL na kor<br>internetem. | u SpeedTouch 330<br>nputerze i przygotuje do połączenie z |
|                                                                                                    |                                                           |
| <powót< td=""><td>A C THOMSON BRAND</td></powót<>                                                                  | A C THOMSON BRAND                                         |

Pojawi się okno startowe instalacji oprogramowania.

Aby kontynuować, należy kliknąć "**Następny"** i postępować zgodnie z pojawiającymi się komunikatami.

# Krok 3. Wybór operatora

| Rejon:              |                   |                                       |         |
|---------------------|-------------------|---------------------------------------|---------|
| Polska              | 12                | ]                                     |         |
| )ostawca:           | Ushuga:           |                                       |         |
| Note                | Ustuge fivializor | na na łączu TP 50<br>na na łączu Neti | Z dysku |
| Opis<br>PPPoA (BSA) |                   |                                       |         |

Po otwarciu okna **Kreator instalacji modemu SpeedTouch**, należy dokonać wyboru operatora, do którego należy linia telefoniczna.

Uwaga: Użytkownicy korzystający z systemu Windows Vista mają do wyboru: PPPoA – usługa świadczona na łączu TP SA lub

PPPoE – usługa świadczona na łączu Netii

4

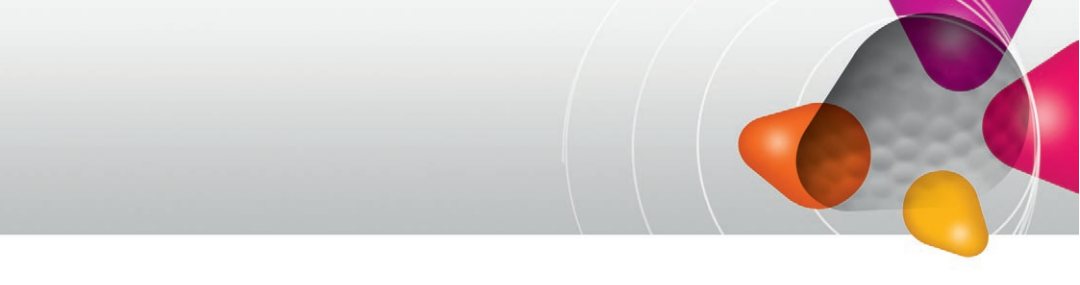

#### Krok 4. Podłączenie modemu

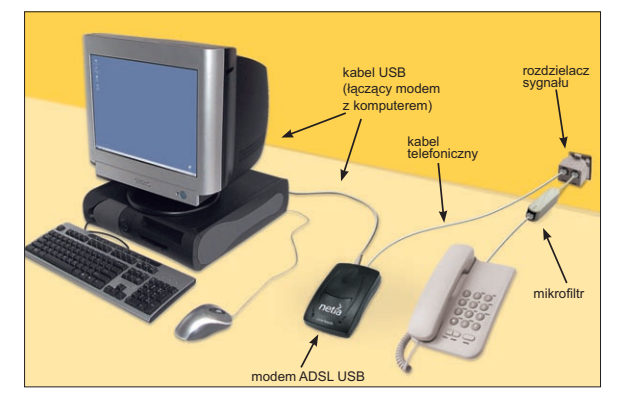

Podłączenie urządzenia należy wykonać w sposób przedstawiony na schemacie.

# Krok 5. Ikona połączenia

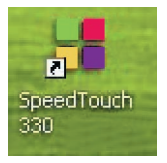

Na pulpicie komputera pojawi się ikona połączenia z internetem **SpeedTouch 330**, a na pasku zadań ikona przedstawiająca stan pracy modemu.

Uwaga: dioda modemu oznaczona jako USB zaświeci się na zielono – oznacza to prawidłowe podłączenie do komputera. Dioda oznaczona jako ADSL zacznie mrugać, a po chwili zaświeci się na stałe, co oznacza, że modem jest poprawnie podłączony do linii telefonicznej. Wówczas ikona na pasku zadań zmieni kolor z żółtego na zielony. Zasygnalizuje ona gotowość modemu do pracy.

# Krok 6. Ustawienie połączenia z internetem

| von ini oliniacji dozisla i | woj Dostawca Usrug internetowych.                                   |
|-----------------------------|---------------------------------------------------------------------|
| Nazwa użytkownika:          |                                                                     |
|                             | Wprowadź nazwę konta, użytkownika oraz adres poczty elektronicznej. |
| Haske                       |                                                                     |
| naaro.                      | Wprowadź swoje hasło.                                               |
| Ponownie wprowadź           |                                                                     |
| hasho:                      | Ponownie wprowadź hasłło w celu potwierdzenia.                      |

W celu połączenia się z internetem przez zainstalowany wcześniej modem, wystarczy kliknąć dwukrotnie na ikonę **SpeedTouch 330**, znajdującą się na pulpicie. Wówczas pojawi się okno łączenia z internetem. W oknie łączenia z internetem należy wpisać nazwę użytkownika i hasło:

Nazwa użytkownika: internet

Hasło: internet, powtórzyć hasło

oraz kliknąć: Następny.

# Krok 7. Aktywacja usługi Szybki Internet

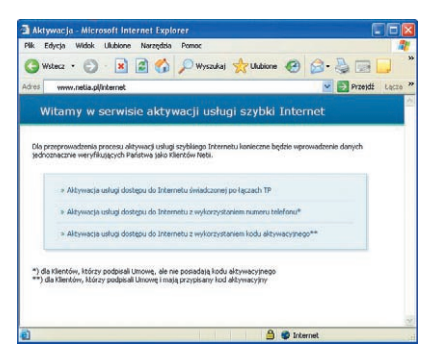

Kolejnym krokiem jest aktywacja usługi. W tym celu należy uruchomić przeglądarkę internetową, np. Internet Explorer.

Po uruchomieniu przeglądarki internetowej należy wpisać adres: **www.netia.pl/internet**, i kliknąć przycisk enter na klawiaturze. Po otwarciu okna serwisu aktywacji usługi Szybki Internet, należy kliknąć na jedną z dostępnych opcji, uzależnionych od sposobu podłączenia do sieci Netii.

Po wypełnieniu danych identyfikacyjnych zostanie przyznana indywidualna nazwa użytkownika (login) oraz hasło. Można je zapisać na dysku za pomocą przycisku "**Zapisz**", bądź wydrukować za pomocą przycisku "**Drukuj**". Następnie należy kliknąć "**Dalej**".

Uwaga: łącząc się przy pomocy nazwy użytkownika i hasła internet, można będzie przeglądać wyłącznie witrynę internetową Netii. Po zakończeniu procesu aktywacji należy wykonać krok 8, aby uzyskać pełny dostęp do internetu.

#### Krok 8. Ustawienie indywidualnych parametrów

| Łączenie z I                             | nternet ADSL ?                                                                           | ×    |
|------------------------------------------|------------------------------------------------------------------------------------------|------|
|                                          |                                                                                          | N.W. |
| Nazwa<br>użytkownika:<br>Hasło:          |                                                                                          |      |
| Zapisz tę<br>użytkowni<br>Tylko<br>Dowol | nazwę użytkownika i hasło dla następujących<br>ków:<br>a<br>ny użytkownik tego komputera | -/   |
| Połącz                                   | Anuluj Właściwości Pomoc                                                                 |      |

W celu ustawienia indywidualnych parametrów, należy kliknąć prawym przyciskiem myszy ikonę Connect to My ISP (na Pulpicie) i wybrać "Rozłącz", a następnie kliknąć dwukrotnie ikonę Connect to My ISP. W oknie ustawień połączenia z internetem należy wpisać przydzieloną indywidualną nazwę użytkownika (login) oraz hasło.

Przydzielona nazwa i hasło powinny być wpisane w okno dialogowe przy połączeniu z internetem, w miejsce **internet**. W celu uniknięcia każdorazowego wpisywania wystarczy zaznaczyć pole **Zapisz tę nazwę użytkownika i hasło dla następujących użytkowników**. Od tej chwili dostęp do internetu możliwy jest bez ograniczeń.

<sup>∖</sup>Twoja indywidualna nazwa użytkownika (login) <sup>∖</sup>Twoje indywidualne hasło

Uwaga: Klienci korzystający ze stałego dostępu do internetu są narażeni na zawirusowanie komputera. Rozwiązaniem może być oferowana przez Netię usługa Bezpieczny Internet.

#### Co warto wiedzieć?

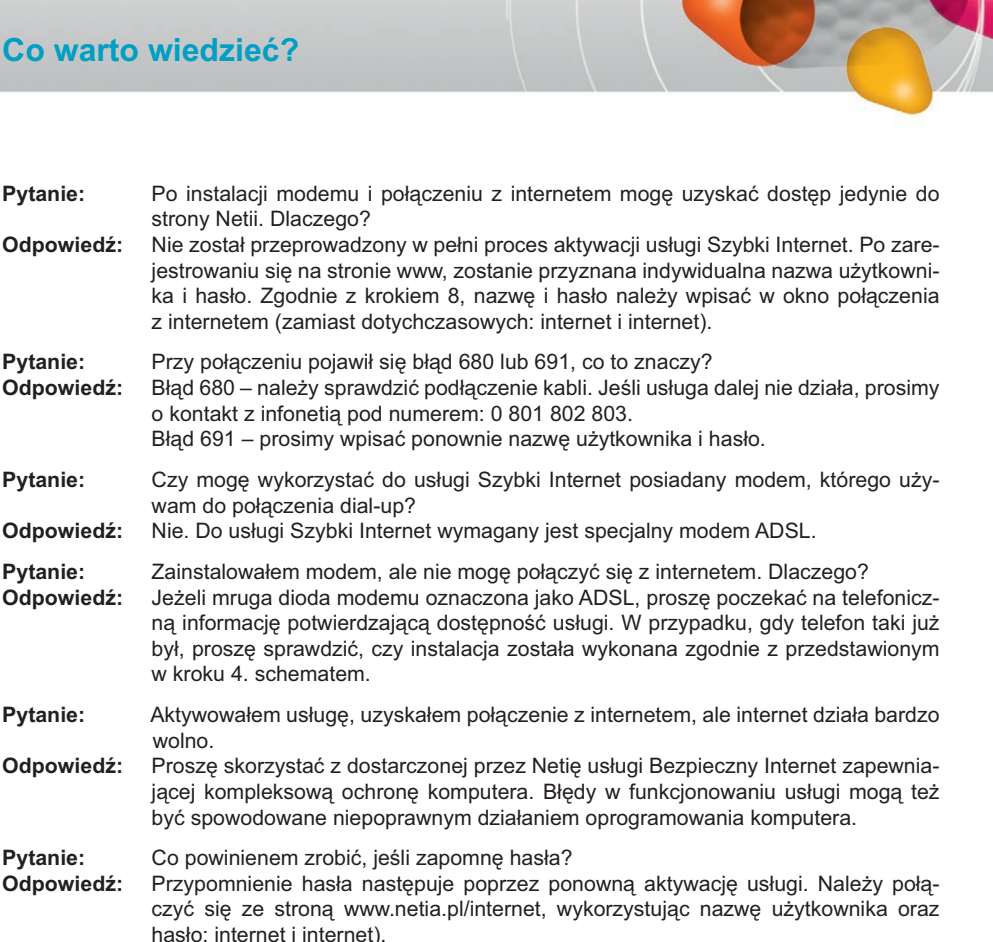

#### Kontakt z nami

W przypadku ewentualnych pytań dotyczących instalacji modemu lub konfiguracji połączenia z internetem, do dyspozycji pozostaja nasi specjaliści dostępni pod numerem infonetii: 0 801 802 803 (koszt równy cenie jednej jednostki taryfikacyjnej) albo \*88 (połączenie bezpłatne w sieci Netia), z telefonów komórkowych: 22 711 11 11, a także www.netia.pl/kontakt.

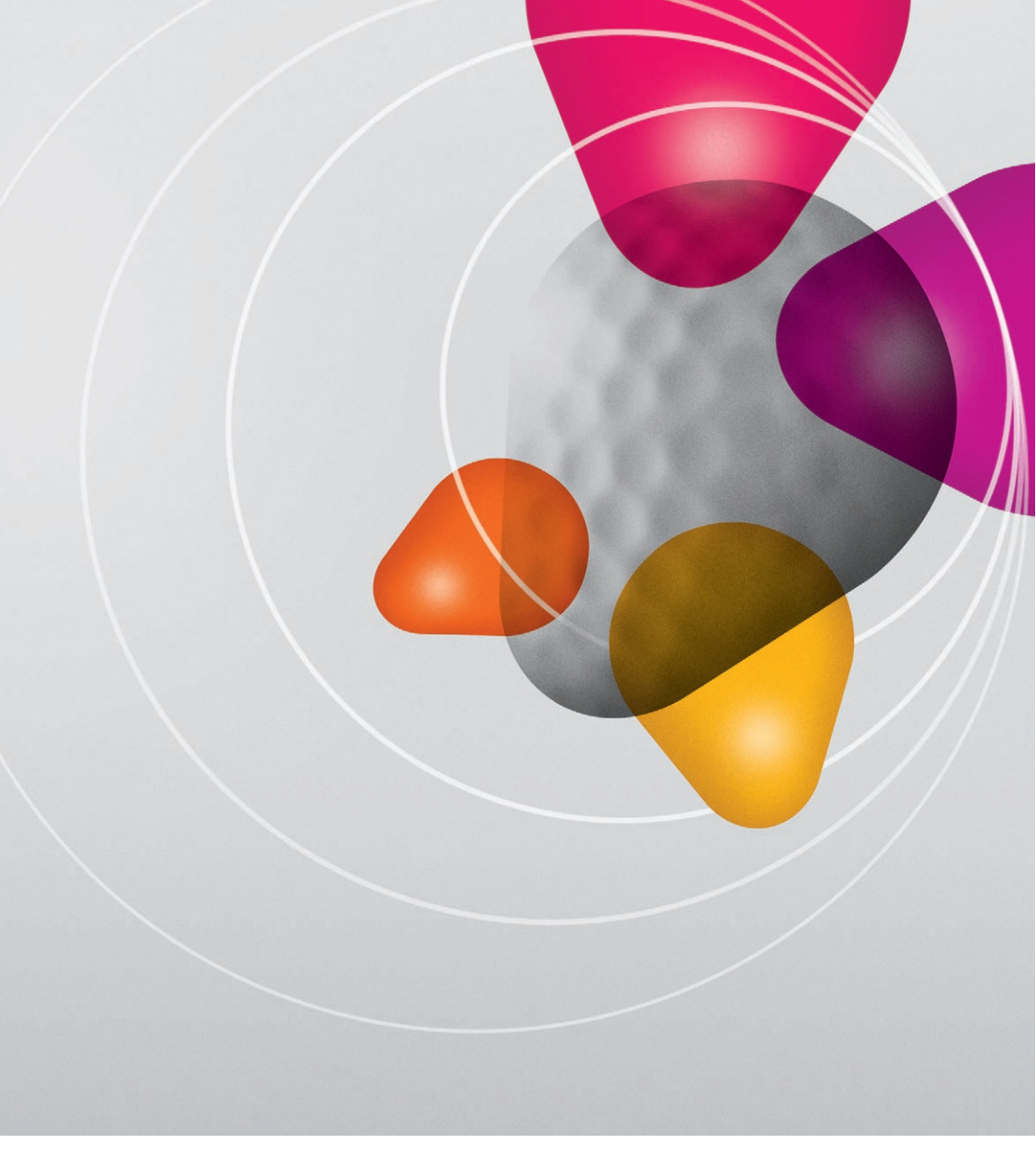

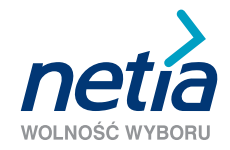

0 801 802 803 www.netia.pl